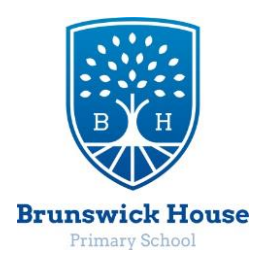

BRUNSWICK HOUSE SCHOOL LEAFY LANE MAIDSTONE KENT ME16 0QQ Tel: 01622 752102 Headteacher – Mrs W SKINNER headteacher@brunswick-house.kent.sch.uk www.brunswick-house.kent.sch.uk

## <u>Guide to content restriction on Xbox</u>

| Test's access to conter                              | nt & apps                          |
|------------------------------------------------------|------------------------------------|
|                                                      | Ratings for UNITED STATES          |
| Access to content & apps<br>Appropriate up to age 16 | Games<br>For ages 13 and up        |
| Hide listings in search, stores &<br>apps            | PG-13 Movies<br>For ages 13 and up |
|                                                      |                                    |

Parental controls allow you to restrict child accounts on an Xbox One. You can restrict access to games, media, and apps by age rating, filter the web, and control online privacy and chat features.

This feature relies on your children each having their own accounts.

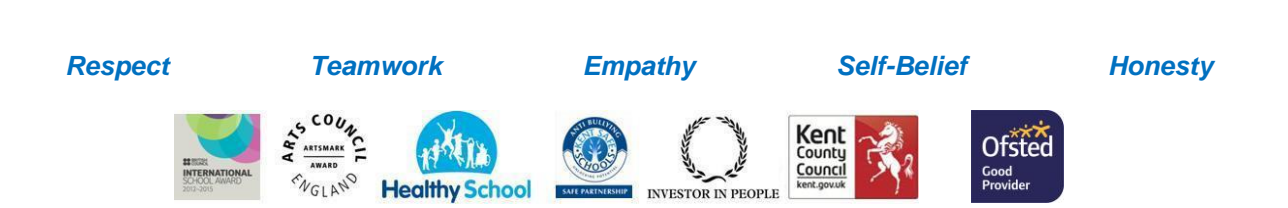

| Add Chris to your family?                                                                                               |
|----------------------------------------------------------------------------------------------------|
| This will make Chris part of your Xbox family. Any adult in a family can manage any of the children in the same family. |
|                                                                                                    |
|                                                                                                    |
|                                                                                                    |
|                                                                                                    |
| Add to family Cancel                                                                                                    |
|                                                                                                    |
|                                                                                                    |
|                                                                                                    |
|                                                                                                    |

## Add One or More Child Accounts to Your Family

You'll need to add separate accounts for your children to your Xbox One if you haven't already. Press the Xbox button on the centre of your controller to go to the dashboard, then tap left on the joystick or directional pad to open the menu. Scroll down to the gear icon and select "All Settings" with the A button.

Head to Account > Family on the Settings screen.

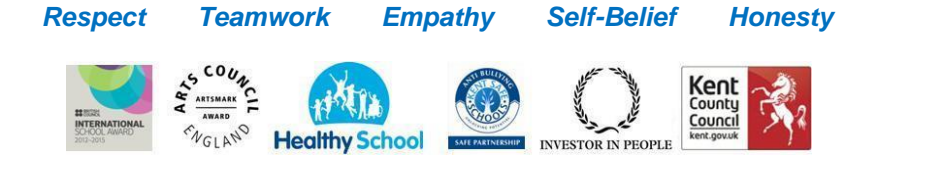

|                | Account                                  |                            |                      |                   |
|----------------|------------------------------------------|----------------------------|----------------------|-------------------|
| count          |                                          |                            |                      |                   |
| rsonalization  | e.                                       | д                          | 8                    | e l               |
| twork          | n an an an an an an an an an an an an an | <u></u>                    | ~                    |                   |
| stem           | Sign-in, security & passkey              | Privacy & online<br>safety | Content restrictions | Payment & billing |
| aferences      |                                          |                            |                      |                   |
| nect & devices |                                          |                            |                      |                   |
| play & sound   | E,                                       | ARA                        | ዲ                    |                   |
| wer & startup  | 5.00 A 100                               |                            |                      |                   |
| er & Bharren   | Subscriptions                            | Family                     | Remove accounts      |                   |
| c or one-tay   |                                          |                            |                      |                   |

Select "Add to Family" to add a children's account to your family.

| Family             |                                                                |
|--------------------|----------------------------------------------------------------|
| +<br>Add to family | Set up your family to manage your children's Xbox experiences. |
|                    |                                                                |

You'll see a list of accounts enabled on your Xbox One. If the child already has an account on the Xbox One, select it. Otherwise, select "Add new."

The child should sign in with his or her Microsoft account here. If the child doesn't already have their own Microsoft account, you can select "Get a new account" and create one. You can also just create a Microsoft account online and sign in with it here.

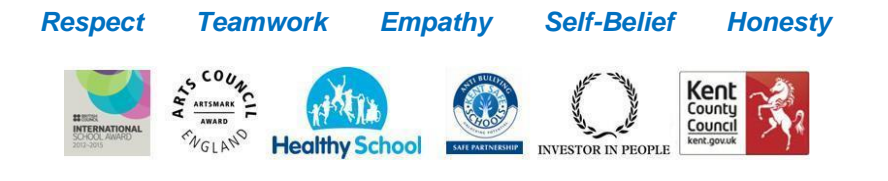

| Cian ir                            | -ï                |              |            |             | Г   |   |    |   |   |   |              |
|------------------------------------|-------------------|--------------|------------|-------------|-----|---|----|---|---|---|--------------|
| Sign ir                            | 1!                |              |            |             | 8   |   |    |   |   |   |              |
| If you have a M<br>that email or p | licrosof<br>hone. | t account (X | box, Outic | ook.com), ( | use |   |    |   |   |   |              |
| Get a new ac                       | count             | Which acc    | ount?      |             |     |   |    |   |   |   |              |
|                                    |                   |              |            |             |     |   |    |   |   |   |              |
|                                    |                   |              |            |             |     |   |    |   |   |   |              |
| Symbols 🗩                          |                   |              |            | 4           |     | 6 | 7  | 8 | 9 | 0 | Backspace 🧿  |
| ø                                  | q                 | w            |            |             |     | У | u  |   |   | P | æ            |
| Cursor left                        | a                 |              | đ          |             | 9   | h | J. | k |   |   | Cursor right |
| \$                                 |                   |              |            |             | Б   |   | m  |   |   |   | (1)          |
| 100                                |                   |              |            |             |     |   |    |   |   |   | 10000        |

You'll see the "Ask Your Parent to sign in" screen if you're signing in with an underage account. Select "I'm an adult." You'll then need to select your parent account and provide its password to finish adding the underage user.

| Family |                                                                                                    |              |  |
|--------|----------------------------------------------------------------------------------------------------|--------------|--|
|        | Ask your parent to sign in                                                                                                    | Not an adult |  |
|        | We need your morn, dad, or other responsible adult to give permission for you to<br>finish getting set up. Later, they'll be able to manage your privacy and online safety<br>settings. | I'm an adult |  |
|        |                                                                                                    |              |  |
|        |                                                                                                    |              |  |
|        |                                                                                                    |              |  |
|        |                                                                                                    |              |  |

You'll then go through the usual account setup screens—privacy policy, sign-in and security preferences, personalization, Kinect setup (if you have a Kinect), and Xbox Live Gold setup. You may want to lock your Xbox profile with a PIN for more security.

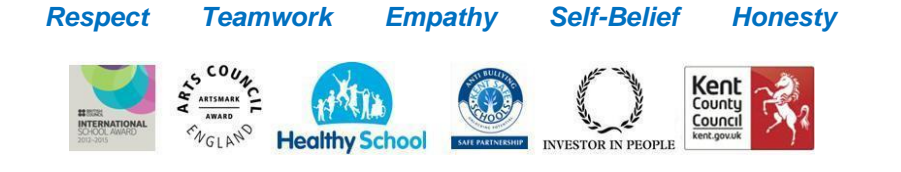

| amily<br>Sign-in & security pre                                                                                                    | ferences                                                                                                    |                                                                                                    |
|----------------------------------------------------------------------------------------------------|----------------------------------------------------------------------------------------------------|----------------------------------------------------------------------------------------------------|
|                                                                                                    | 2°                                                                                                    | A                                                                                                    |
| Make it fast, make it magic<br>Step in front of Kinect and you're<br>signed in, ready to play. On this<br>Xbox, people can sign you in,<br>change your settings, and buy<br>things without extra steps. | Check that it's me<br>Step in front of Kinect and you're<br>signed in, ready to play. We'll ask<br>for your passkey before you buy<br>things or change your settings, or if<br>you sign in without being<br>recognized. | Lock it down<br>To sign in, buy things, or change<br>your settings, you'll need to enter<br>your Microsoft account password. |

After the account is added, you'll be asked whether you want to add the account to your family. Select "Add to Family."

This is the same Family account group that's shared with Windows 10 PCs. You can manage your Family online, too.

## Customize the Parental Controls for Each Child Account

Any accounts you add to your family will appear under Settings > Family. Select an account on this screen to manage it.

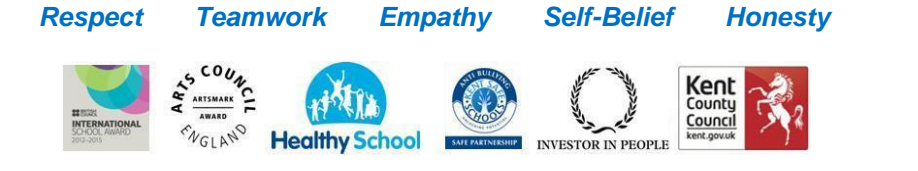

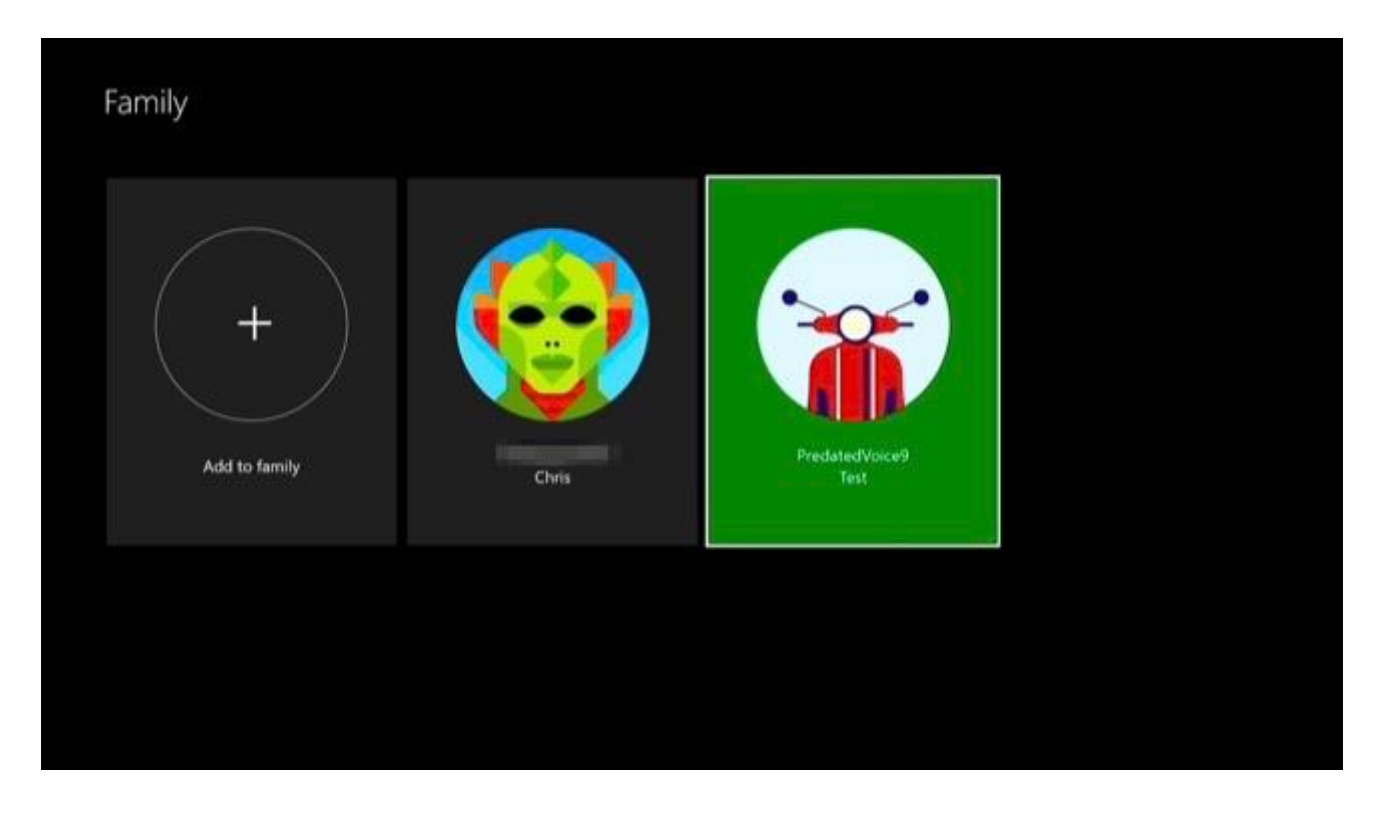

You'll see several categories of settings here: Privacy & Online Safety, Access to Content, and Web Filtering. You can also choose to remove the user account from your Xbox One or family group from here.

|                            | Privacy of content restrictions      |  |
|----------------------------|--------------------------------------|--|
|                            | Privacy & online safety              |  |
|                            | Access to content<br>Unrestricted    |  |
| PredatedVoice9             | Web filtering<br>Basic communication |  |
| Test                       |                                      |  |
| Remove Test from this Xbox |                                      |  |
| Remove Test from family    |                                      |  |

The "Privacy & Online Safety" screen allows you to customize privacy and online settings. You can choose either "Child Defaults," "Teen Defaults," or "Adult Defaults." You can also select "View Details & Customize" to tweak the settings in more detail.

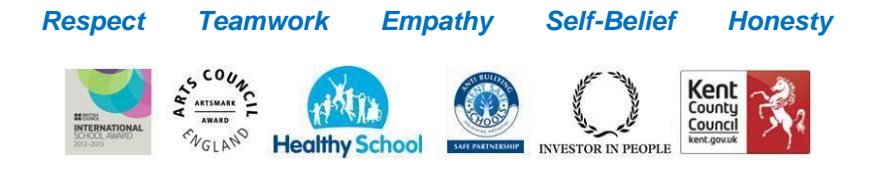

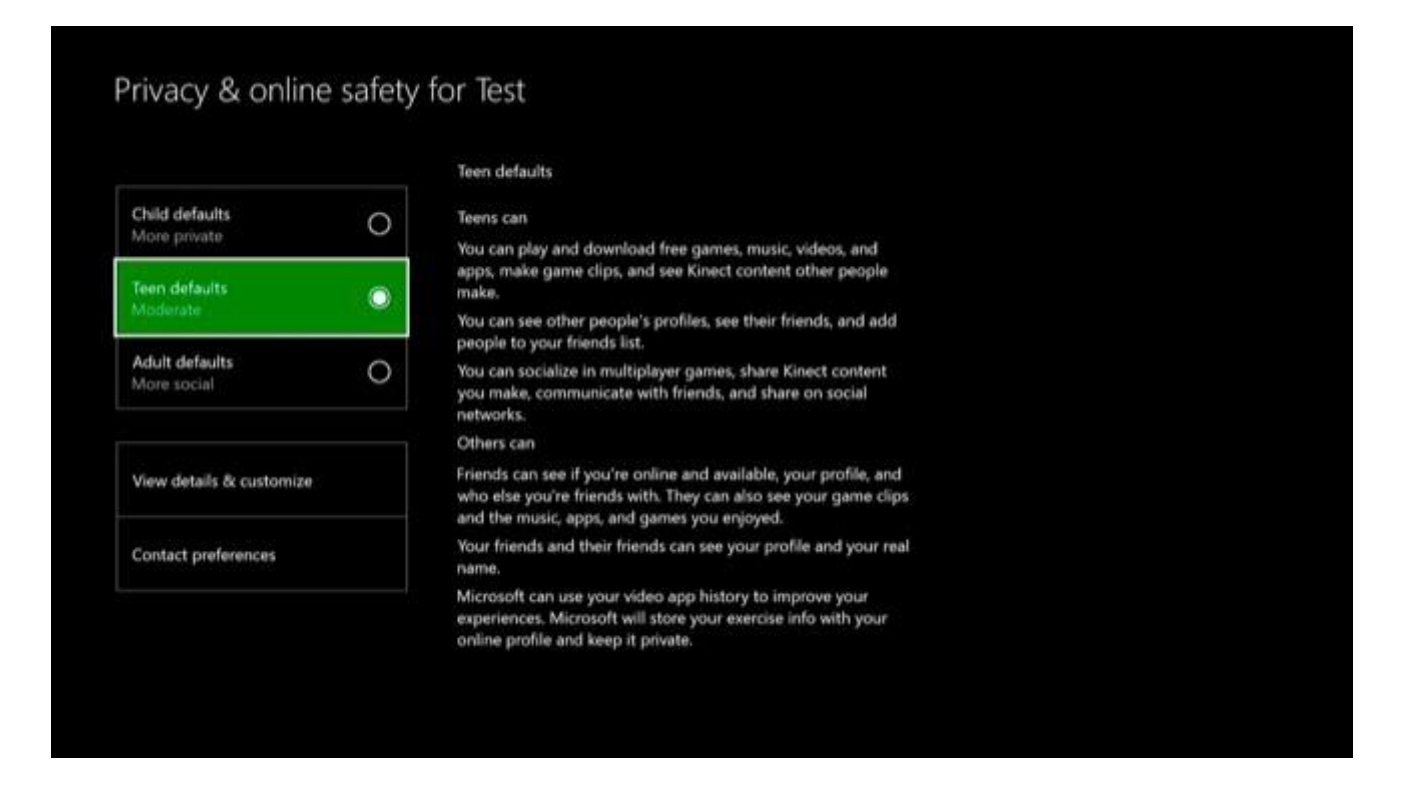

These settings allow you to control a variety of privacy settings. For example, you can control who can see when the account is online, what it's watching or listening to, its Xbox profile, the history of games played and apps used, and what videos the account has watched.

| Others can see if you're online<br>Decide who can see that you're<br>online and what you're doing. | ß | Online safety to<br>Others can see what you<br>watching or listening to<br>Decide if others can see th<br>and on-demand videos yo<br>watching and the music y<br>listening to right now. If y<br>online status, this is also b | nre<br>he live TV<br>ou're<br>ou block<br>blocked. | Others can commun<br>voice and text<br>Decide who to comm<br>Xbox Live using voic | nicate with<br>nunicate with on<br>e and text. | Others can see y<br>Decide who can s<br>to add to your Xb | our Xbox profile<br>ee info yau chaose<br>ax profile. | Others c<br>history<br>Decide w<br>app histo |
|----------------------------------------------------------------------------------------------------|---|----------------------------------------------------------------------------------------------------|----------------------------------------------------|-----------------------------------------------------------------------------------|------------------------------------------------|-----------------------------------------------------------|-------------------------------------------------------|----------------------------------------------|
| Friends                                                                                            | ~ | Block                                                                                                    | ~                                                  | Friends                                                                           | $\sim$                                         | Friends                                                   | $\sim$                                                | Friends                                      |

The "Access to Content" screen allows you to control which games, media, and apps an account can play. This uses the game, movie, TV, music, and app age ratings. You can also hide images and demos of mature-rated games on the store, and prevent them from appearing when the user account searches.

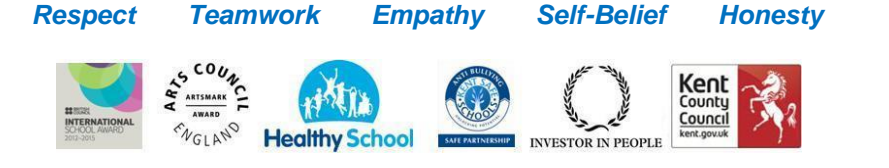

| Access to content & apps<br>Appropriate up to age 16 | ~ 7   | Games<br>For ages 1∃ and up  |
|------------------------------------------------------|-------|------------------------------|
| de listings in search, stores &<br>ops               | FG-13 | Movies<br>For ages 13 and up |
| Hide images & demos of<br>mature-rated games         | ☑ 14  | TV<br>For ages 14 and up     |
|                                                      | 0+    | Music<br>For all ages        |
|                                                      | 16+   | Apps<br>For ages 16 and up   |
|                                                      |       |                              |

The "Web Filtering" screen allows you to set up web filtering features. You can choose Turned off, Warn on adult, Basic communication, General interest, Designed for children, or Allow list only. These options run the gamut from entirely unfiltered to only allowing specific sites you choose.

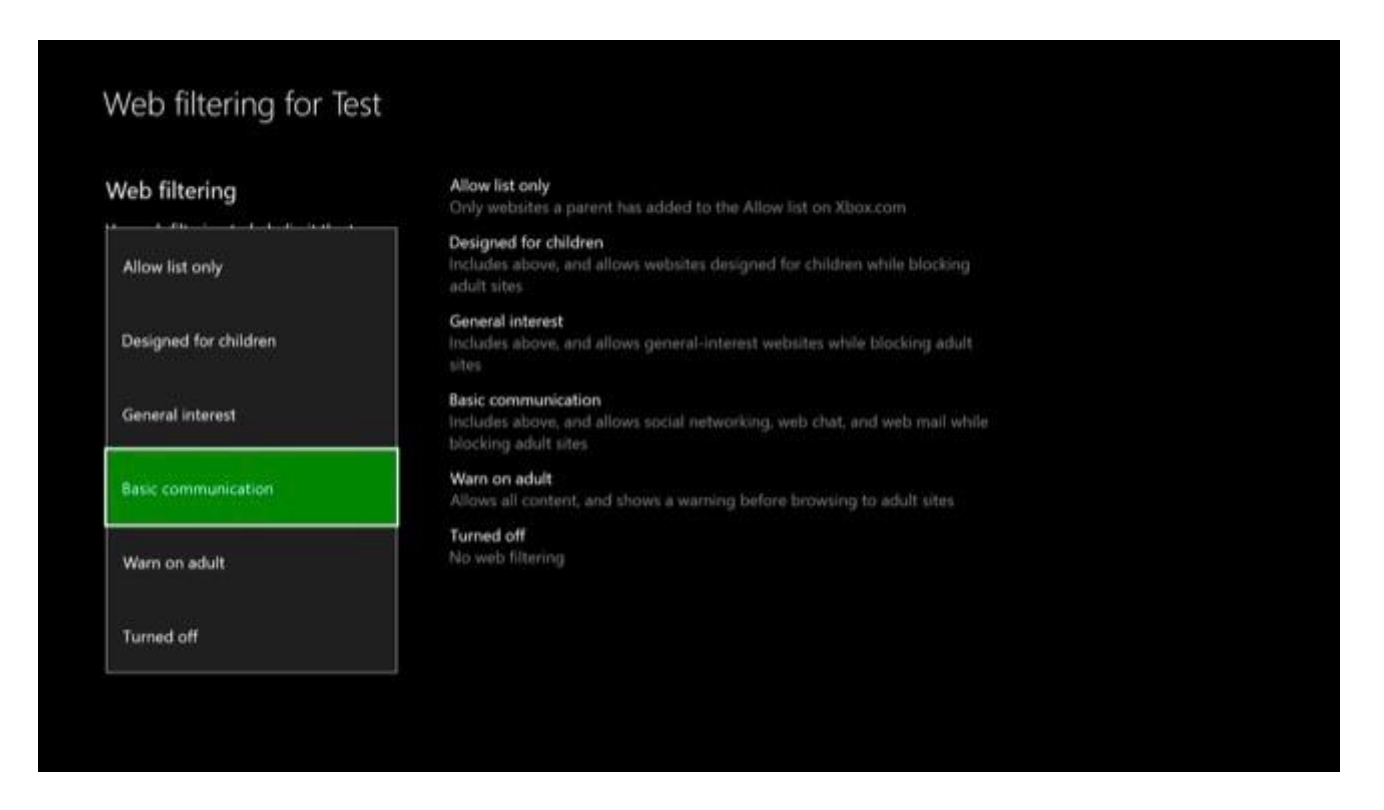

If your child wants to access restricted content in the future, a "Choose who will give permission" screen will appear. The child can then select your parent account to request access. You'll need to enter your password, indicating you've provided permission for the child to access the normally restricted content.

Empathy

Respect

Teamwork

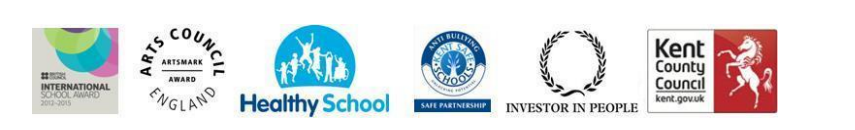

Self-Belief

Honesty

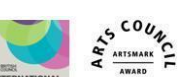

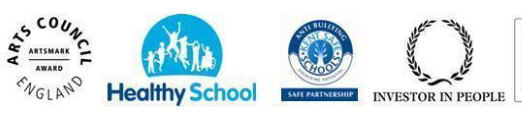

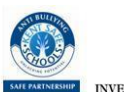

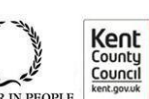

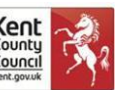

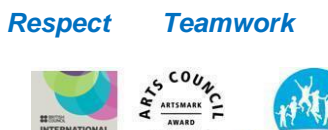

Empathy

Self-Belief Honesty